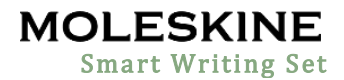

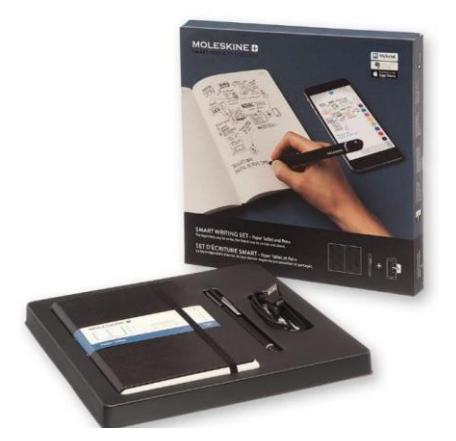

Paper Tablet and Pen+ combine all the advantages of analog creativity with the expansive possibilities of the digital workspace. Capture your ideas by hand using the writing tools that you love, while every pen stroke is simultaneously synched to your digital device and can be paired with real-time audio. Paper Tablet and Pen+ allow you to edit your freehand notes on screen, digitize text, save, organize and share your creations.

#### **About Statement:**

- What comes in the box?
  Paper Tablet:

  Large Notebook 13 x 21 cm
  176 pages
  100 g/m<sup>2</sup> 68lb, FSC certified, acid-free paper
  Instructions folder
  The history of Moleskine is inside
  Dotted paper layout

  Pen+ Smartpen
  USB cable for Pen+ recharging
  1 pen tip ink refill
  User manual
- Why is the notebook called a "Paper Tablet"?

The distinctive rounded pages of the notebook extend beyond the cover to reflect the shape and look of a digital tablet.

• Who makes the Pen+?

Pen is designed and manufactured by NeoLAB Convergence in Korea

What is the technology that enables the function of the Pen+?

Paper Tablet paper is printed with coded dots that are readable by the optical lens on the Pen+. Called "nCode", this technology was developed by NeoLAB with dots that are not recognizable to the naked eye, but only by a specific optical machine enabled with nCode technology. These dots enable the App to recognize where the Pen+ is within the notebook and on the pages. The Moleskine Pen+ is designed to work ONLY with the nCode Technology.

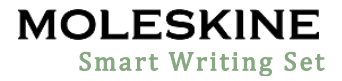

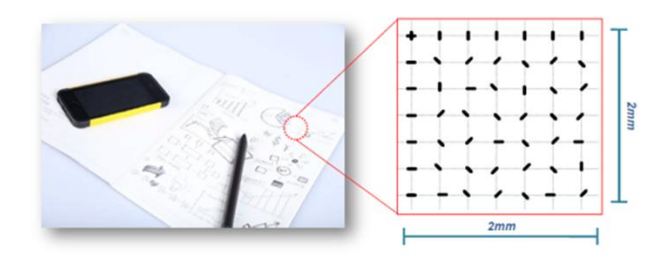

### • What is the App to run the program?

Pen+ works in tandem with Moleskine Notes App. Available for free from the Apple App Store or from Google Play for Android devices. Please search for "Moleskine Notes App", "Moleskine Pen+"

• App works on tablets and smartphones only. App does not work on desk top/laptop computers.

## • How does the Pen connect to the App?

Pen connects with the phone and application via Bluetooth when the App is running. Pen+ can be used while App is not running and content that you write while the mobile App is off will be transferred later, when the App and Pen+ are connected.

## How to start registering Pen+ to the Moleskine Notes App

- 1. Enable Bluetooth function of the smart device.
- 2. Run Moleskine Notes App and tap the "Pen Register NOW" button below
- 3. Please follow the instruction as shown in the App
- 4. It the pen has been successfully registered, the Pen Registration screen appears in the App. Now, press "Start" button and start writing on the Paper Tablet.

### • Is the ink refillable?

Yes, it is Zebra ink 0.7mm, standard D1 multi pen ink refill

### • What is the light on the pen+?

The LED Color Display on the Pen+ communicates status as below:

| Status                                         | LED Color |          | Light Quality                          |
|------------------------------------------------|-----------|----------|----------------------------------------|
| Power ON                                       |           |          | Illuminating                           |
| Bluetooth Connection standby                   |           |          | Flashing                               |
| During App connection                          |           |          | Dimming *                              |
| Changing pen color after connecting to the App |           | (as ink) | Color changes to represent digital ink |
| During firmware update                         |           |          | Dimming *                              |
| Low battery power notification                 |           |          | Flashing                               |
| Low storage notification                       |           |          | Flashing                               |
| Being charged                                  |           |          | Illuminating                           |
| Fully charged                                  |           |          | Illuminating and the OFF               |
| During USB connection                          |           |          | Illuminating                           |
| Firmware update failure                        |           |          | Flashing                               |
| Power OFF                                      | -         | -        | Dimming *                              |

\*Dimming: slowly getting dark and then bright again while flashing

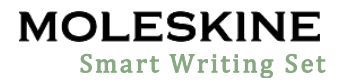

• Can replacement notebooks be purchased?

Yes, they can be bought either through Gemline for bulk corporate orders, or individuals may order from the Moleskine online store and select retailers.

- How long is the charging time for the Pen+? About 2 hours
- How long is the Pen+ battery life? 125 days in standby mode, 5 hours for continuous writing

## • Charging the pen

- Make sure to charge the product after purchase as it may have low battery.
- The LED light will turn red while the battery is being charged. Once charging is complete, it will change back to green. (if the battery is being charged with PC, PC will recognize the pen as a removable disk and the LED will turn violet)
- Power ON/OFF
  - If you press the power button or put the pen tip on the paper, the pen will be activated with LED light on, within a second. (the auto power function is enabled when the pen is first connected to the App. You can change the setting in the App).
  - When the pen is on, press the power button for 2 seconds, the LED light will start flashing and the power will turn off.
  - If there is no action taken for more than 20 minutes, the pen will turn off automatically.
  - (you can change the auto-power-off time in the setting. The longer auto-power-off time is set, the shorter pen usage time will be available)
  - If you do not use the pen for more than 10 seconds, it will automatically change to standby mode to reduce battery power consumption
- How to grip the Pen+:
  - The recognition rate is heavily affected by the direction of the optical sensor's angle.
     Sensor (oval shaped cavity under the pen tip) should face downwards. Deviating from the appropriate degree, or holding the pen in the wrong direction could cause difficulties with capturing your writing or drawing.

# • What type of battery does it have?

Rechargeable lithium polymer battery 3.7V/300mAh

### What are the features on the Moleskine Notes App?

- 1. **Digitize:** Digitize & transcribe to text file your handwritten notes. 15 languages recognized.
- 2. **Organize, Archive & Search:** Use tags to sort your notes. Digitize text and then search using keywords and synch with Google Drive and Evernote clouds.
- 3. **Record:** Your strokes are simultaneously captured and can be paired with real-time audio.
- 4. **Replay:** Replay your synched notes and voice recordings.
- 5. **Share:** Share ideas via email by tapping the envelope icon at the top of the page. Send your notes as PDF, image, vector or text file format.
- 6. Edit & Highlight: Change the color of your notes and highlight key ideas.

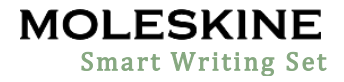

### • Which languages can it read and transcribe?

- Chinese (traditional)
- Chinese (simplified)
- Korean
- French
- Japanese
- English
- Italian
- Portuguese
- Russian
- Spanish
- Swedish
- German
- Thai
- Turkish
- Dutch

Please note that the app is continually updated and new languages may be available in future.

### • Can multiple notebooks be used at the same time?

Yes, the Pen+ recognizes which notebook it is writing in, so it can be used in two different labeled notebooks at the same time- Paper Tablet I, a Paper Tablet II or a Red Paper Tablet. Two notebooks of the same label- ie, two Paper Tablet I or two Paper Tablet II- cannot be used at the same time as the App will not be able to distinguish. Notebooks of the same label can be used sequentially once the first notebook has been archived in the App.

### What is the recommended paperband placement for decorated notebooks?

We are only recommending to put the paperband in the center of the notebook. Do this so that the set matches the retail product. Also, please consider that the paperband has a special shape on the back that would look strange if it were not centered on the notebook.

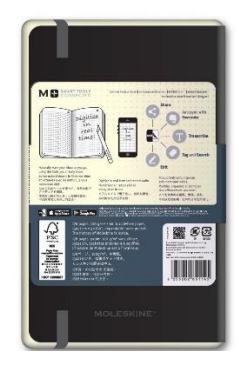